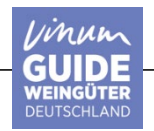

# **BENUTZERMANUAL EVENTS**

## Finden Sie nachfolgend die Anleitung zur Erfassung Ihrer Events & Veranstaltungen. Sollten Sie Hilfe benötigen, melden Sie sich bitte bei uns und wir beraten Sie sehr gerne.

Direktkontakt: Martin Boesch, martin.boesch@vinum.ch, Tel. +41 (0)44 268 52 25

### 1 Anmeldung Online-Account

- 1.1 Aufrufen der VINUM-Homepage <u>www.vinum.eu</u>
- 1.2 Anmeldung mit Ihrem Benutzernamen (bspw. E-Mail-Adresse) und Ihrem Passwort

CH | DE | FR GEWINNSPIELE | VORTEILSWELT | TRINKREIFETABELLE | ABO | WEINSU INH  $(\bullet)$  $(\bigstar)$ Î Ų 4 Q MAGAZIN WEIN WEINWI 8 8EN EVENTS E88EN & TRINKEN MEDIATHER NEW 8 WEINBUCHE WINETRADECLUB WINZER WEINE DE 8 MONAT 8 TRINKREIFETABELLE UNIQUE WINERIES CLUB LES DOMAINES

Deutsche Winzer

## GUIDE BUIDE WEINGÜTER DEUTSCHLAND

## Guide Weingüter Deutschland

Diese Seite steht den Deutschen Weinbauern und Selbstkelternden zur Verfügung. Unsere Leser finden, geordnet nach Bundesland und Gemeinden (Auswahlmöglichkeiten nach Ihrer Wahl), die Adressen von Produzenten, die sie gerne in ihren Keller einladen und ihren Wein direkt an die Kunden verkaufen. Bitte beachten Sie die Öffnungszeiten und die Möglichkeit, im Voraus zu reservieren.

 $\rightarrow$  Sie sind ein/e Winzer/in in Deutschland und möchten Ihre Werbung ankurbeln? Melden Sie sich unter diesem Link für den VINUM Guide Weingüter Deutschland an und profitieren Sie von unserem Sonderangebot.

| ANMELDEN                               |   |
|----------------------------------------|---|
| emailadresse                           | ] |
|                                        | ] |
| Anmelden                               |   |
| PASSWORT VERGESSEN?                    |   |
| Sie haben noch kein kostenloses Konto? |   |
| JETZT REGISTRIEREN                     |   |

#### Auswahl des Menüpunktes "GDV" in Ihrem Benutzerprofil 2

| ABMELDEN<br>WEINGUIDE<br>AWARDS<br>GDV | ABMELDEN<br>WEINGUIDE<br>AWARDS<br>GDV | Hallo ,<br>Registrier | t seit: 17.06.2025 |
|----------------------------------------|----------------------------------------|-----------------------|--------------------|
| WEINGUIDE<br>AWARDS<br>GDV             | WEINGUIDE<br>AWARDS<br>GDV             | ABME                  | LDEN               |
| WEINGUIDE<br>AWARDS<br>GDV             | WEINGUIDE<br>AWARDS<br>GDV             |                       |                    |
| AWARDS                                 | AWARDS                                 | WEINGUI               | DE                 |
| GDV                                    | GDV                                    | AWARDS                |                    |
|                                        |                                        | GDV                   | >                  |

In diesem Bereich können Sie alles rund um Ihre anstehenden Events eintragen: Termine, Kategorien, Durchführungsort etc., ebenfalls ist es möglich Bilder hochzuladen. Pflegen Sie allenfalls einen externen Veranstalter ein oder übernehmen Sie Ihre Daten über «Meine Daten übernehmen».

| Veröffentlichung       | Web CH            | Web CH FR        | Web DE   |   |
|------------------------|-------------------|------------------|----------|---|
| Veranstaltung*         |                   |                  |          |   |
| Datum von:*            |                   |                  |          |   |
| Uhrzeit (von):*        |                   | z.B. 20:15       |          |   |
| Datum bis:*            |                   |                  |          |   |
| Uhrzeit (bis):*        |                   | z.B. 21:30       |          |   |
| Eintritt               |                   |                  |          |   |
| Location-Name          |                   |                  | <i>a</i> |   |
| Strasse<br>PLZ / Ort   |                   |                  |          |   |
| Ort                    |                   |                  |          |   |
| Land                   | Argentinien       |                  | ~        | 1 |
| Website                |                   |                  |          |   |
| Rubrik                 | Wine & Dine       |                  | ~        | i |
| Bild 1                 | Datei auswählen   | Keine ausgewählt |          | i |
| Bild 2                 | Datei auswählen   | Keine ausgewählt |          | i |
| Bild 3                 | Datei auswählen   | Keine ausgewählt |          | i |
| Bild 4                 | Datei auswählen   | Keine ausgewählt |          | i |
| Bild 5                 | Datei auswählen   | Keine ausgewählt |          | i |
| PDF Upload             | Datei auswählen   | Keine ausgewählt |          |   |
| Event-Beschrieb lang   |                   |                  |          |   |
| Infos zum Veranstalter | Bitte meine Dater | übernehmen       |          |   |

V1.2025

## 3.1 Erklärungen zu den Eingabemöglichkeiten

| Veröffentlichung:              | Entscheiden Sie, ob Ihr Event auf der VINUM Seite der Deutschschweiz, der<br>Romandie (französischsprachigen Schweiz) oder Deutschlands erscheinen soll. |
|--------------------------------|----------------------------------------------------------------------------------------------------|
| Veranstaltung:                 | Titel Ihrer Veranstaltung                                                                                                    |
| Datum von*:<br>Datum bis*:     | Datum im Format Tag.Monat.Jahr, bsp. 17.08.2025<br>Datum im Format Tag.Monat.Jahr, bsp. 19.08.2025                                                       |
| Uhrzeit von*:<br>Uhrzeit bis*: | Uhrzeit im 24-Stunden Format, bsp. 19.30<br>Uhrzeit im 24-Stunden Format, bsp. 23.30                                                                     |
| Eintritt:                      | Hinweis zu Eintritt, Ticketshop, weitere Informationen                                                                                                   |
| Location-Name:                 | Name der Lokalität                                                                                                    |
| Strasse / PLZ/Ort:             | Die Adresse wird in Google Maps angezeigt für einfache Navigation                                                                                        |
| Ort:                           | Geographische Ort, Dorf, Stadt                                                                                                    |
| Land:                          | In welchem Land findet Ihr Event statt                                                                                                    |
| Website:                       | Verlinkung auf den Event oder andere Homepage zum Event                                                                                                  |
| Rubrik:                        | Wählen Sie die passende Rubrik aus: Wine & Dine, Verkostung, Weinreise,<br>Messe, Tag der offenen Tür, Seminar, Leserpanel                               |
| Bild:                          | Format 1140x500 pixel                                                                                                    |
| Event-Beschreib:               | Beschreibung Ihres Events                                                                                                    |
| Infos zum Veranstalter:        | Alternative Lokalität oder Adresse und abweichend zu Ihrem Standort                                                                                      |
| * Zwingende Eingaben           |                                                                                                    |

## -> Einträge speichern.

Löschen eines Eintrags: Event/Eintrag auswählen und «Veranstaltung löschen» klicken